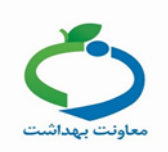

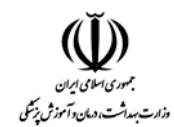

#### راهنمای تکمیل فرم های مقابله با کرونا

در پایگاه COVID-19 سه نقش " مسئول سلامت محیط و کار- مراکز، اماکن و کارگاه های صنفی"، " مسئول سلامت محیط وکار- مبلمان شهری" و" مسئول سلامت محیط و کار- تجمعات انسانی" جهت تکمیل فرم و نقش "مسئول پایگاه بسیج ملی مبارزه با کرونا" در سطح مرکز جهت تایید فرم های تکمیل شده ایجاد می گردد.

## تعريف نقش:

با نقش راهبر سامانه از منوی مدیریت سامانه، کاربران سامانه، معرفی کاربر را انتخاب کنید و بعد از ثبت اطلاعات کاربر، وارد صفحه تعریف نقش شوید.

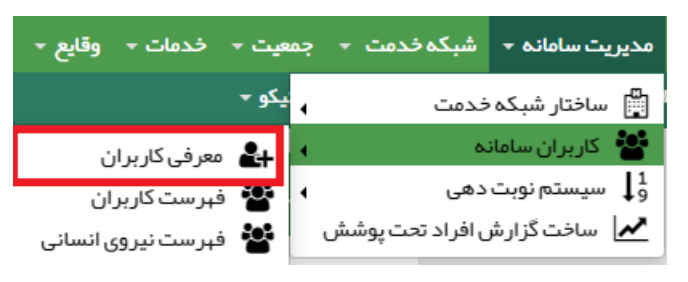

|                  |         |                                             | تعريف نقش كاربران          |
|------------------|---------|---------------------------------------------|----------------------------|
|                  |         |                                             | شماره ملی :                |
|                  |         | یتبار، کاربر اجازه ورود به سامانه را ندار د | توجه: پس از پایان تاریخ اء |
| تاريخ اعتبار<br> | نقش<br> | محل خدمت واحد<br>انتخاب واحد دانشکده        | نام و نام خانوادگی         |
|                  | ذخيره   |                                             |                            |

برای تعریف پایگاه بسیج ملی مبارزه با COVID 19 باکلیک بر روی گزینه انتخاب واحد، در سطح 4، مطابق تصویر ذیل گزینه پایگاه 19- COVID را انتخاب و برای تعریف نقش "مسئول پایگاه بسیج ملی مبارزه با کرونا" در سطح 3 ، یکی از مراکز را انتخاب کنید.

| •          | جستجو            | × |
|------------|------------------|---|
| ¥          | سلح 1 دانشکده    |   |
| <b>X T</b> | سلح 2 شبکہ       |   |
| × *        | سلح 3 مرکز سلامت |   |
| *          | سطح 4            |   |
|            | ٩                |   |
| •          | پايگاه           |   |
|            | پایگا            | _ |
|            | پایگاه           |   |
|            | پایگاہ COVID-19  |   |

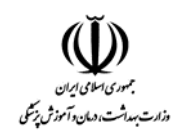

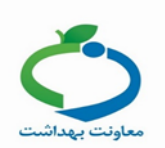

از فیلد نقش، گزینه "ارائه دهندگان خدمت" و در فیلد بعدی یکی از نقش های مربوطه را انتخاب کنید.

|                  |                                                                                              |                                   |               |                |                                | تعريف نقش كاربران                   |
|------------------|----------------------------------------------------------------------------------------------|-----------------------------------|---------------|----------------|--------------------------------|-------------------------------------|
|                  |                                                                                              |                                   |               |                |                                | شماره ملی :                         |
|                  |                                                                                              |                                   |               | ندارد          | اربر اجازه ورود به سامانه را i | توجہ: پس از پایان تاریخ اعتبار ، کا |
| تاریخ اعتبار<br> | نقش<br>می این این این این این این این این این ای                                             | نقش<br>ارائه دهندگان خدمت<br>خیره | بازگشت 🛹<br>ד | لېږکاهCOVID-19 | محل خدمت واحد                  | نام و نام خانوادگی                  |
|                  | منڈی<br>مسئول سلامت محیط و کار –<br>مبلمان شہری<br>مسئول سلامت محیط و کار –<br>تجمعات انسانی |                                   |               |                |                                |                                     |

تاریخ اعتبار را وارد و اطلاعات را ذخیره کنید.

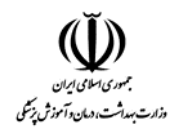

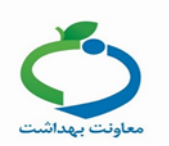

# راهنمای تکمیل فرم بسیج مقابله با COVID-19 (سلامت محیط و کار- مراکز ، اماکن و کارگاه های صنفی)

برای تکمیل فرم با نقش "مسئول سلامت محیط و کار- مراکز، اماکن و کارگاه های صنفی" وارد سامانه شوید.

از ميز كار آيكون "فرم بسيج ملى مقابله با كرونا" را انتخاب كنيد تا فرم مربوطه نمايش داده شود.

| )<br>ت. دمان دآموزش زیکی<br>دنت بهارش | ساطانه<br>رکدارسه<br>بخداسته                                                                                                    |
|---------------------------------------|----------------------------------------------------------------------------------------------------|
| €N <b>?</b> خروج =                    | *                                                                                                    |
| اماکن و کارگاه های صنفی] 👻            | ی پنیگاه بسیچ هلی میلززه با 19- COV/D 🍐 انتخاب فدمت گیرنده 🖕 🖉 مشتول سالات محیط و کار - مراکز                                                                                                    |
|                                       | میز کار پایگاه بسیج علی مبارزه با COVID-19 میز کار پایگاه بسیج علی مبارزه با COVID-19 💼 مسئول سانعت محیط و کلر – مراکز ، اماکن و کارگاه های منتفی                                                                                                    |
|                                       | الروانيني على ملكي المراجع على ملكي المراجع على ملكي المراجع على ملكي المراجع على المراجع على ملكي المراجع على ملكي المراجع على ملكي المراجع على ملكي المراجع على ملكي المراجع على ملكي المراجع على ملكي المراجع على ملكي المراجع على ملكي المراجع على ملكي المراجع على ملكي المراجع على ملكي المراجع على ملكي المراجع على ملكي المراجع على ملكي المراجع على ملكي المراجع ملكي المراجع على ملكي المراجع على ملكي الم |
|                                       | بسیچ مقابله با 19–COVID (سلامت محیط و کار – مراکز ، اماکن و کارگاه های مىنفی)<br>م                                                                                                    |
|                                       | مراكز و اماكن و كارگاه هاي صنغي                                                                                                    |
| ، بلی خیر                             | آیا بر اساس مشاهدات، کارکنان ارایه دهنده خدمت و کالا، استفاده از وسایل حفاظت فردي (ماسک، دستکش و…) را رعایت مي کنند؟                                                                                                    |
| ، بلی خیر                             | آيا مواد غذايي آماده به مصرف در صورت عرضه و فروش با پوشش مناسب پوشانده شده است؟                                                                                                    |
| ، بلی خیر                             | آيا پوستريا اطلاعيه راهنماي رعايت موارد مرتبط با كنترل و پيشگيري و مقابله با كوويد 19 به تعداد كافي در نقاط مختلف محل نصب شده است؟                                                                                                    |
| ، بلی خیر                             | آيا پوستر و يا اطلاعيه شستشو و ضدعفوني كننده دست در نقاط مختلف از جمله سرويس هاي بهداشتي نصب شده است؟                                                                                                    |
| ، بلی خیر                             | آيا مواد گند زدا و ضد عفوني كننده به مقدار مناسب و كافي براي مراجعين موجود مي باشد؟                                                                                                    |
| 💽 بلی 🔾 خیر                           | آيا سطل زباله درپوش دار به تعداد كافي متناسب با فعاليت در محل براي مراجعين موجود است؟                                                                                                    |
| _ بلی ۞ خیر                           | آیا شاغلین در حین کار عدم استعمال دخانیات را رعایت می کنند؟                                                                                                    |

اطلاعات را تکمیل و گزینه " بعدی " را انتخاب کنید.

| +بازگشى: | سیچ مقابله با 19–COVID (سلامت محیط و کار – مراکز ، اماکن و کار گاه های منفی) |
|----------|------------------------------------------------------------------------------|
|          | طبقہ بندی<br>● وضعیت عالي                                                    |
|          | توضيحات                                                                      |
| *        |                                                                              |
|          |                                                                              |

تاييد نہايى 🕑

در این مرحله، سیستم با توجه به اطلاعات ثبت شده در مرحله ی قبل، طبقه بندی مربوطه را نمایش میدهد.

**نکته:** در مرکز، نقش "مسئول پایگاه بسیج ملی مبارزه با کرونا" می تواند اطلاعات ثبت شده را تایید کند.

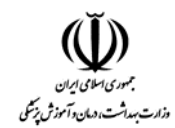

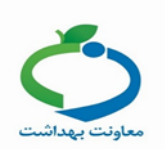

# راهنمای تکمیل فرم بسیج مقابله با COVID-19سلامت محیط و کار- مبلمان شهری

برای تکمیل فرم با نقش مسئول سلامت محیط و کار- مبلمان شهری" وارد سامانه شوید.

از میز کار آیکون"فرم بسیج ملی مقابله با کرونا" را انتخاب کنید تا فرم مربوطه نمایش داده شود.

| دادت مها شدی د تا موژ پزش<br>مواد ت مدار ۲ موژ پزش                | ساماية<br>يكتارينة<br>يقدانينية                                                                                 |
|-------------------------------------------------------------------|----------------------------------------------------------------------------------------------------|
| فاخروچ 🔞 EN                                                       | 4                                                                                                    |
| 😡 💊 شنار منی هنت گیرته (مسئول سلامت محیط و کار – مبلمان شهری) 🔻 😢 | یاپایگاه بسیچ ملی مبارزه با COVID-19 🔹 👗 انتخاب خدمت گیرنده                                                     |
| 🖏 مسئول سائمت محیط و کار - میلمان شیری                            | میز کار پایگاه بسیچ ملی مبارزه با COVID- 19                                                                     |
|                                                                   | المراجع المراجع المراجع المراجع المراجع المراجع المراجع المراجع المراجع المراجع المراجع المراجع المراجع المراجع |

| سابله با ۱۹ −U۱۷ (سل <del>امت مخيط و دار –</del> مبلمان شيری)<br> |    |                        |
|-------------------------------------------------------------------|----|------------------------|
| بېلمان شېري                                                       |    |                        |
| آيا دستگاه هاي کارت خوان بانک ها گندز دايي شده است؟               |    | _ بلی® خیر             |
| تعداد كل دستگاه هاي كارت خوان                                     | 10 | عدد                    |
| تعداد دستگاه هاي کارت خوان گندزدايي شده                           | 1  | عدد                    |
| آيا ايستگاه هاي اتوبوس گندز دايي شده است؟                         |    | ⊖بلی®خیر               |
| تعداد كل ايستگاه هاي اتوبوس                                       | 6  | عدد                    |
| تعداد ايستگاه هاي اتوبوس گندز دايي شده                            | 3  | عدد                    |
| آيا ايستگاه هاي تاکسي گندز دايي شده است؟                          |    | ○بلی®خیر               |
| تعداد كل ايستگاه هاي تاكسي                                        | 3  | عدد                    |
| تعداد ايستگاه هاي تاکسي گندزدايي شده                              | 1  | عدد                    |
| آيا وسايل حمل و نقل عمومي. گندز دايي شده است؟                     |    | ⊖بلی®خیر               |
| تعداد كل وسايل حمل و نقل عمومي                                    | 7  | عدد                    |
| تعداد وسايل حمل و نقل عمومي گندز دايي شده                         | 3  | عدد                    |
| آيا سرويس هاي عمومي شہري. گندزدايي شده است؟                       |    | ○بلی®خیر               |
| تعداد کل سرویس هاي عمومي شہري                                     | 9  | عدد                    |
| تعداد سرويس هاي عمومي شبري گندزدايي شده                           | 3  | عدد                    |
| آيا شېربازي و محل بازي کودکان در پارک ها، گندز دايي شده است؟      |    | _ بلی ® خیر            |
| تعداد کل شېربازي و محل بازي کودکان در پارک ها                     | 10 | عدد                    |
| تعداد شېربازي و محل بازي کودکان در پارک هاي گند زدايي شده         | 3  | عدد                    |
| آيا مندلي. ميز و نيمکت پارک ها گندز دايي شده است؟                 |    | _ بلی © خیر            |
| تعداد کل مندلي، میز و نیمکت پارک ها                               | 7  | عدد                    |
| تعداد مىندلي. ميز و نيمكت پارک هاي گندزدايي شده                   | 2  | عدد                    |
| آيا جايگاه هاي پسماند شهري گندز دايي شده است؟                     |    | ● ہلی <sup>⊖</sup> خیر |
| آيا جايگاه هاي عرضه سوخت گندز دايي شده است؟                       |    | ، بلی خیر              |
| آيا ميادين عرضه ميوه و تربار گندز دايي شده است؟                   |    | ، بلی خیر              |
| آيا بازارچه هاي محلي گندز دايي شده است؟                           |    | ، ہیں خیر              |

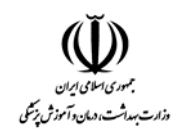

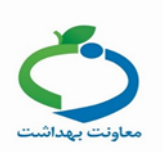

توجه داشته باشید برای هر یک از موارد در صورتی که گند زدایی به طور کامل انجام شده باشد گزینه بلی و در غیر اینصورت گزینه خیر را انتخاب و تعداد را وارد کنید.

اطلاعات را تکمیل و گزینه " بعدی " را انتخاب کنید.

| ج بازگشت 🔶    | بسیج مقابلہ با 19–COVID (سلامت محیط و کار– مبلمان شہری) |
|---------------|---------------------------------------------------------|
|               | طبقہ بندی<br>• وضعیت نامللوب                            |
|               | توضيحات                                                 |
| تاييد نہايى 🗹 |                                                         |

در این مرحله، سیستم با توجه به اطلاعات ثبت شده در مرحله ی قبل، طبقه بندی مربوطه را نمایش میدهد.

**نکته:** در مرکز نقش "مسئول پایگاه بسیج ملی مبارزه با کرونا" می تواند اطلاعات ثبت شده را تایید کند.

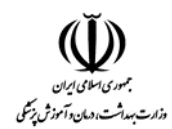

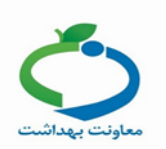

## **راهنمای تکمیل فرم بسیج مقابله با COVID-19سلامت محیط و کار- تجمعات انسانی**

برای تکمیل فرم با نقش " مسئول سلامت محیط و کار- تجمعات انسانی" وارد سامانه شوید.

از میز کار آیکون "فرم بسیج ملی مقابله با کرونا" را انتخاب کنید تا فرم مربوطه نمایش داده شود.

| ن<br>ت. د.مان و آموزش نزشگی<br>اونت بهداشت | <sup>1</sup> Succession<br>Fr            |                                                                                                    |
|--------------------------------------------|------------------------------------------|----------------------------------------------------------------------------------------------------|
| €N 🕜 فروج                                  |                                          |                                                                                                    |
| نحیط و کار – تجمعات انسانی] 👻              | 🗛 > ئەزەىلى خانت گېرتە  مىلۇل سالەت م    | ∎پایگاه بسیچ ملی مبارزه با COVID-19 → 🚽 انتخاب خدمت گیرنده –                                                                                                    |
|                                            | ی مستول سلامت محیط و کار - تجمعات انسانی | میز کار پایگاه بسیچ علی میارزه یا COVID-19                                                                                                    |
|                                            |                                          | La constante de la constante de la constante d |

بسیج مقابله با COVID-19 (سلامت محیط و کار – تجمعات انسانی )

#### تجمعات انساني

| ⊖بلی®خیر |   | آيا تمامي تالار هاي پذيرايي تعطيل مي باشد؟                                                            |
|----------|---|----------------------------------------------------------------------------------------------------|
| عدد      | 2 | تعداد كل تالار هاي پذيرايي                                                                            |
| عدد      | 1 | تعداد تالار هاي پذيرايي تعطيل شده                                                                     |
| ⊖بلی®خیر |   | آيا تمامي ورز شگاه ها تعطيل مي باشد؟                                                                  |
| عدد      | 3 | تعداد کل ورز شگاه ها                                                                                  |
| عدد      | 1 | تعداد ورزشگاه ها تعطیل شده                                                                            |
| ⊖بلی®خیر |   | آيا تمامي آموز شگاه ها تعطيل مي باشد؟                                                                 |
| عدد      | 3 | تعداد کل آموزشگاه ها                                                                                  |
| عدد      | 1 | تعداد آموز شگاه هاي تعطيل شده                                                                         |
| ⊖بلی®خیر |   | آيا ساير اماكن تعطيل مي باشد؟                                                                         |
| _بلی®خیر |   | آيا محدوديت ورود مشتريان در فروشگاه هاي بزرگ، ميادين تره بار رعايت مي شود؟                            |
| ⊖بلی®خیر |   | آيا رعايت بہداشت فردي توسط مشتريان در هنگام خريد از واحدهاي صنفي انجام مي شود؟                        |
| ∫بلی®خیر |   | آيا عدم برگزاري نماز جماعت و يا ساير مراسمات مذهبي در مساجد و تکايا و حسينيه ها و هيات، رعايت مي شود؟ |

بعدى

توجه داشته باشید برای هر یک از موارد در صورتی که تمامی محلهای ذکر شده تعطیل میباشد گزینه بلی و در غیر اینصورت گزینه خیر را انتخاب و تعداد را وارد کنید.

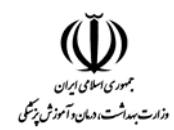

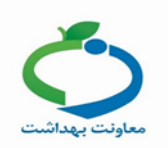

## اطلاعات را تکمیل و گزینه " بعدی " را انتخاب کنید.

| +بازگشت       | بسیج مقابله با COVID-19 (سلامت محیط و کار – تجمعات انسانی ) |
|---------------|-------------------------------------------------------------|
|               | طبقہ بندی<br>● وضعیت نامطلوب                                |
|               | توضيحات                                                     |
| تاييد نہايى 🗹 |                                                             |

در این مرحله، سیستم با توجه به اطلاعات ثبت شده در مرحله ی قبل، طبقه بندی مربوطه را نمایش میدهد.

**نکته:** در مرکز نقش " مسئول پایگاه بسیج ملی مبارزه با کرونا " می تواند اطلاعات ثبت شده را تایید کند.

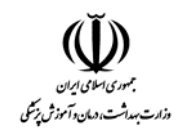

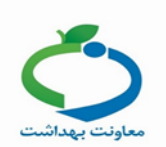

# تایید فرم بسیج ملی مقابله با کرونا

برای تایید فرم با نقش "مسئول پایگاه بسیج ملی مبارزه با کرونا" وارد سامانه شوید.

از میز کار آیکون " تایید فرم بسیج ملی مقابله با کرونا" را انتخاب کنید.

| وزارت میدارش دندگی و آموزش برش<br>موانت میدارش<br>موانت میدارش          | عدامانيه<br>بيکيارينه<br>بغذاست                      |
|-------------------------------------------------------------------------|------------------------------------------------------|
| EN 🕐 فروج                                                               | *                                                    |
| Q 💊 تەزرەنلى خەت گېرىلە 🛛 (مسئول پايىڭاە بىسىچ ملى مبارزە با كرونا) 🔻 😲 | ومرکز خدمات جامع سالمت شبری 💿 🔹 قانتخاب خدمت گیرنده  |
| 💑 مستول پایگاه بسیج ملی مبارزه با کرونا                                 | میز کار مرکز خدمات جامع سلامت شہری                   |
|                                                                         | لیک فرد میسیم کرد.<br>میلید در میسیم کرد:<br>دیم کرد |

در این قسمت از لیست کشویی انتخاب واحد، پایگاه COVID را انتخاب کنید تا فرم های تکمیل شده پایگاه نمایش داده شود.

|                                  | م های بسیج ملی مقابله با کرونا                                                 |  |
|----------------------------------|--------------------------------------------------------------------------------|--|
|                                  | قاب واحد<br>ایگاه COVID-19                                                     |  |
| 1398/12/27 مشاهده تاييد شده      | 🕥 بسیچ مقابله با COVID-19 (سلامت محیط و کار - مراکز ، اماکن و کارگاه های منفی) |  |
| 1398/12/27 تكميل شده 🗸 تاييدفرم  | بسیج مقابله با COVID-19 (سلامت محیط و کار− میلمان شہری)                        |  |
| 1398/12/27 تكميل شده 🗸 تاييد فرم | ⊙ بسیج مقابله با COVID-19 (سلافت محیط و کار – تجمعات انسانی)                   |  |

با انتخاب گزینه "تایید فرم" اطلاعات ثبت شده در فرم مربوطه نمایش داده می شود.

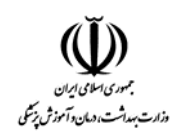

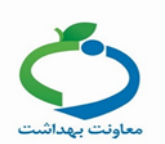

| تارىخ: 1398/12/27 <del>ت</del> ارىخ: 1398/                                                                 | ن محیط و کار – تجمعات انسانی) – پایگاه بسیچ ملی مبارزه با 19–D | بسیج مقابلہ با COVID-19 (سلامت            |
|----------------------------------------------------------------------------------------------------|----------------------------------------------------------------|-------------------------------------------|
| سوال ها                                                                                                    |                                                                |                                           |
| اد کل آموز شگاه ها                                                                                         |                                                                | تعداد آموز شگاه هاي تعطيل شده<br>q        |
| اد کل ورز شگاه ها                                                                                          |                                                                | تعداد ورز شگاه ها تعطیل شده<br>م          |
| اد کل ټانار هاي پذيرايي                                                                                    |                                                                | و<br>تعداد تالار هاي پذيرايي تعطيل شده    |
| 9<br>آيا عدم برگزاري نماز جماعت و يا ساير مراسمات مذهبي در مساجد و تکايا و حسينيه ها و هيات، رعايت مي شود؟ |                                                                |                                           |
| حدودیت ورود مشتریان در فروشگاه های بزرگ، میادین تره بار رعایت می شود؟                                      | زيان در هنگام خريد از واحدهاي صنفي انجام مي شود؟               | بلی<br>آیا رعایت بہداشت فردي توسط مشن     |
| مامي آموز شگاه ها تعطيل مي باشد؟                                                                           |                                                                | بلى<br>آيا ساير اماكن تعطيل مي باشد؟      |
| مامي تالار هاي پذيرايي تعطيل مي باشد؟                                                                      | د؟                                                             | بلی<br>آیا تمامي ورز شگاه ها تعطیل مي باش |
|                                                                                                    |                                                                | خير                                       |
| نیاز به ویرایش                                                                                             | 🖌 تاييدنهايى                                                   |                                           |

در صورتی که اطلاعات ثبت شده مورد تایید می باشد گزینه "تایید نهایی" و در غیر اینصورت گزینه " نیاز به ویرایش" انتخاب شود.